<<他の設定または印刷フォームでの 消費税項目設定>> 物件管理の情報項目や間接費、見積書印刷で

消費税項目を表示しているお客様は、 担当インストラクターにお問合せ下さい。

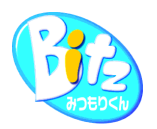

## Bitzでの消費税率の変更手順

## ①作成中または作成済みの物件の税率を変更する場合

税率を変更する物件を選択し、総括書編集画面を開きます。

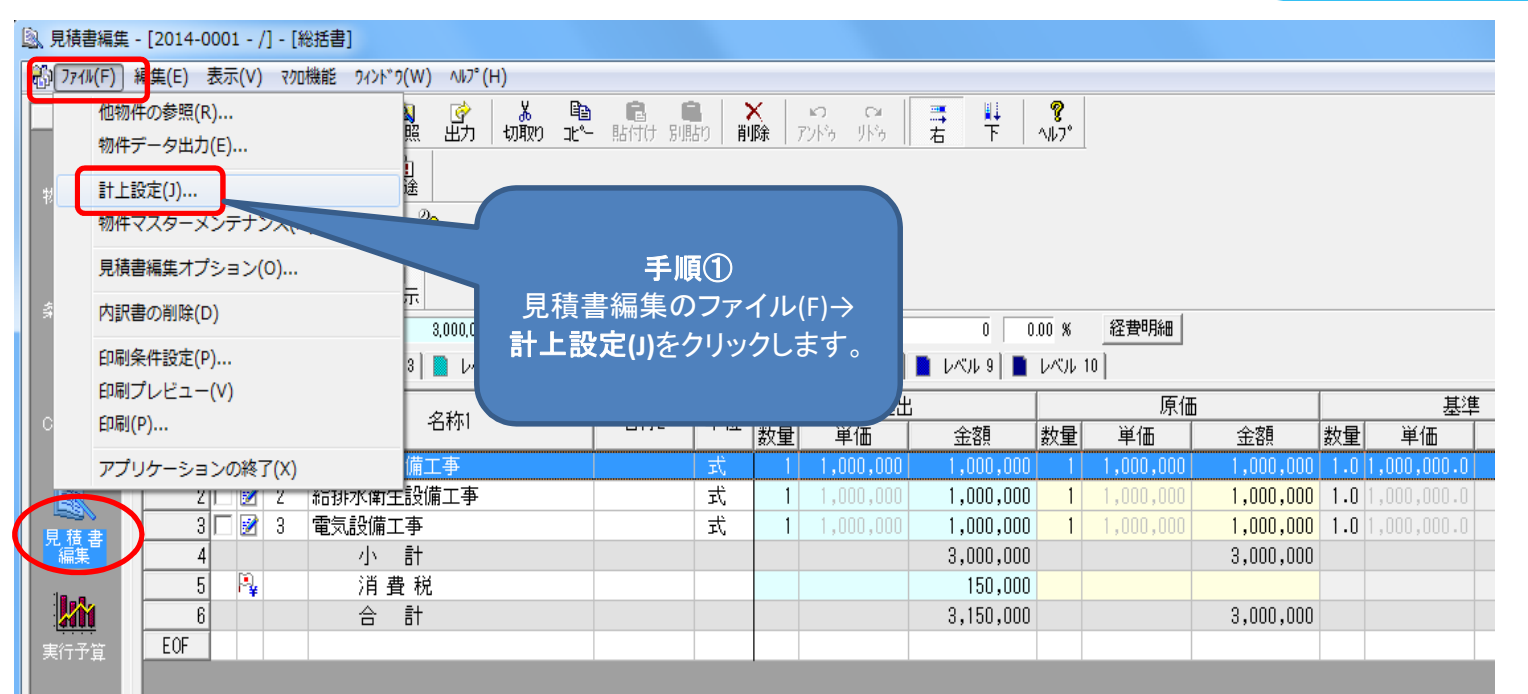

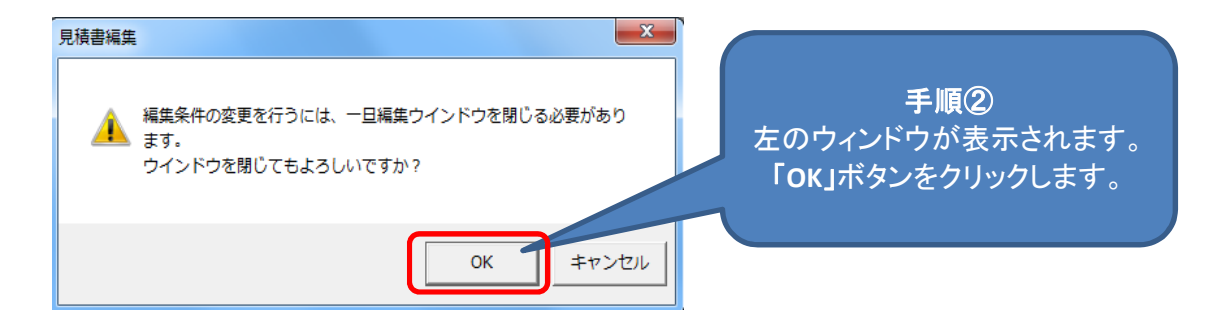

| 🗐 計上設定                                                                                                    |                                                                                                    |                                                                                                    | Γ                                                                                                    |
|----------------------------------------------------------------------------------------------------|----------------------------------------------------------------------------------------------------|----------------------------------------------------------------------------------------------------|----------------------------------------------------------------------------------------------------|
| <ul> <li>提出側の桁設定</li> <li>数量(1) 整数部表示(数量用切上げ・</li> <li>単価(2) 整数部表示(四捨五入処理・</li> <li>金額(3) 整数部表示(四捨五入処理・</li> <li>工数(4) 小数第4位表示(四捨五入・</li> <li>二数(5) 小数第4位表示(四捨五入・</li> <li>二数(5) 小数第4位表示(四捨五入・</li> <li>二数は原価数量から計算する(B)</li> <li>内訳書の計名称</li> <li>小計(5) 小計</li> <li>中計(M) 中計</li> <li>大計(L) 大計</li> <li>合計(T) 合計</li> <li>戸数(K) 戸数</li> <li>□ 戸数を計上する(C)</li> <li>戸数単位(0) 戸</li> <li>材料計(Z) 材料計</li> <li>レ材料計を計上する(E)</li> <li>単位計上位置(U)</li> <li>中央・</li> <li>基本保存(W)</li> </ul> | 原価側の桁設定<br>数量(1) 整数部表示(数量用切上If ●<br>単価(2) 整数部表示(四捨五入処理●<br>金額(3) 整数部表示(四捨五入処理●<br>工数(4) 小数第4位表示(四捨五入●<br>総工数(5) 小数第4位表示(四捨五入●<br>総工数(5) 小数第4位表示(四捨五入●<br>総工数(5) 小数第4位表示(四拾五入●<br>総工数(5) 小数第4位表示(四拾五入●<br>総工数(5) 小数第4位表示(四拾五入●<br>総工数(5) 小数第4位表示(四拾五入●<br>総工数(5) 小数第4位表示(四拾五入●<br>(四拾五入●)<br>総工数(5) 小数第4位表示(四拾五入●<br>(四拾五入●)<br>(四拾五入●)<br>(1)<br>(1)<br>(四拾五入●)<br>(1)<br>(1)<br>(1)<br>(1)<br>(1)<br>(1)<br>(1)<br>(1                                                                                                    | 基準側の桁設定<br>数量(1) 単位マスターに依存 ・<br>単価(2) 簡易設定:小数 2◆ ・<br>金額(3) 簡易設定:小数 2◆ ・<br>工数(4) 小数第4位表示(四捨五入・<br>総工数(5) 小数第4位表示(四捨五入・<br>参掛(6) 小数第4位表示(四捨五入・<br>参掛(6) 小数第4位表示(四捨五入・<br>一<br>消費税一<br>「総括書に消費税を計上する(J)<br>税抜き<br>合計(0) 小 計<br>消費税率(P) 8.00 % 切り捨て ・<br>轍去名称<br>再取付け(R) 再取付<br>再利用あり(Y) 再利用<br>再利用なし(N) 不再利用                                                                                                    | <b>手順③</b><br>計上設定の画面が開きます。<br>消費税率(P)を「8.00」と入力します。                                                                                                    |
| 手順④<br>「OK」ボタンをクリックする。<br>見積書編集の画面に戻りま                                                                                                    | <ul> <li>泉積書編集 - 12</li> <li>ジ 7740(F) 編集</li> <li>見 積<br/>「開<br/>「開<br/>「別<br/>(中<br/>日<br/>(中<br/>日<br/>(中<br/>日<br/>(日<br/>日<br/>(日<br/>日<br/>(日<br/>日<br/>(日<br/>(日</li></ul> | 2014-0001 - // - [総法書]       (E) 表示(V) 700機能 940F*9(W) 407*(H)       (E) 表示(V) 700機能 940F*9(W) 407*(H)       (E) 表示(V) 700機能 940F*9(W) 407*(H)       (E) 表示(V) 700機能 940F*9(W) 407*(H)       (E) 表示(V) 700機能 940F*9(W) 407*(H)       (E) 表示(V) 700機能 940F*9(W) 407*(H)       (E) 表示(V) 700       (E) 表示(V) 700       (E) 表示(V | 上         上         L         200,000         推邦         200,000         推邦         200,000         推邦         200,000         推邦         200,000         推邦         200,000         推邦         200,000         推邦         200,000         推邦         200,000         推邦         200,000         推邦         200,000         推邦         200,000         推邦         200,000         推邦         200,000         200,000         200,000         200,000         1,000,000         1,000,000         1,000,000         1,000,000         1,000,000         1,000,000         1,000,000         1,000,000         1,000,000         1,000,000         1,000,000         1,000,000         1,000,000         1,000,000         1,000,000         1,000,000         1,000,000         1,000,000         1,000,000         1,000,000         1,000,000         1,000,000         1,000,000         1,000,000         1,000,000         1,000,000         1,000,000         1,000,000         1,000,000         1,000,000         1,000,000         1,000,000         1,000,000         1,000,000         1,000,000         1,000,000         1,000,000         1,000,000         1,000,000         1,000,000         1,000,000         1,000,000         1,000,000         1,000,000         1,000,000         1,000,000         1,000,000         1,000,000 </td |

※設定後に消費税額が変わります。8%に変更/設定する物件を選択し総括書編集画面を開きます。

| 、見積調     | 書編集 - [2014-0001 - /] - [総括書]                                                                                |                                                    |                                              |                                                                                     |                                                |                                                                                                    |                                                                                   |                                                             |                  |
|----------|----------------------------------------------------------------------------------------------------|----------------------------------------------------|----------------------------------------------|-------------------------------------------------------------------------------------|------------------------------------------------|----------------------------------------------------------------------------------------------------|-----------------------------------------------------------------------------------|-------------------------------------------------------------|------------------|
| 1771     | M(F) 新 <mark>集(E) 表示(V) マクロ機能 ワインドウ</mark>                                                                   | )(W) ∿1/7°(H)                                      |                                              |                                                                                     |                                                |                                                                                                    |                                                                                   |                                                             |                  |
|          | 他物件の参照(R)<br>物件データ出力(E)                                                                                      | 및 (学 満 12章<br>照 出力 切取り コピ〜                         | ・ 貼付け 別貼り                                    | <mark>×</mark><br>削除                                                                | い CM<br>アンドゥーバット                               | 二 市 日本                                                                                                    | <b>?</b><br>∿⊮7°                                                                  |                                                             |                  |
| *        | 計上設定(J)                                                                                                    | L)                                                 |                                              |                                                                                     |                                                |                                                                                                    |                                                                                   |                                                             |                  |
|          | 見積書編集オプション(0)                                                                                                | _ 見積書編                                             | 手順①<br>集のファイ                                 | イル(F)-                                                                              | →                                              |                                                                                                    |                                                                                   |                                                             |                  |
| ş        | 内訳書の削除(D)                                                                                                    | ── 計上設定(」                                          | )をクリックします。                                   |                                                                                     |                                                |                                                                                                    |                                                                                   |                                                             |                  |
|          | serve to an ender serve                                                                                      |                                                    |                                              |                                                                                     |                                                |                                                                                                    |                                                                                   | 1                                                           |                  |
|          | 印刷条件設定(P)                                                                                                    | 3                                                  |                                              |                                                                                     | 1/1/1 8                                        | 📕 (2000 - 1000 - 10000 - 10000 - 1000 - 1000 - 1000 - 1000 - 1000 - 1000 - 1000 - 100 | レベル 10                                                                            | 1                                                           |                  |
|          | 印刷条件設定(P)<br>印刷プレビュー(V)                                                                                      | 3                                                  |                                              | алт —                                                                               | レベル 8                                          | Frank 8                                                                                                    | レベル 10  <br>原                                                                     | (西 )                                                        |                  |
| С        | 印刷条件設定(P)<br>印刷プレビュー(V)<br>印刷(P)                                                                             | 3 名称1                                              | 名称2 单                                        | 単位 数量                                                                               | レベル 8  <br>提出<br>達  単価                         | ■ レベル 9 ■<br>金額                                                                                                    | レベル 10<br>原<br>数量 単価                                                              | 価                                                           | 数量               |
| c        | 印刷条件設定(P)<br>印刷プレビュー(V)<br>印刷(P)<br>アプリケーションの終了(X)                                                           | 8<br>名称1<br>備工事                                    | 名称2 道                                        | 単位 数量                                                                               | レベル 8<br>提出<br>建 単価<br>1,000,000               | ▶ レベル 9 ▲ 金額 1,000,000                                                                                                    | レベル 10  <br>原<br>数量 単価<br>1 1,000,000                                             | 価<br>金額<br>1,000,000                                        | 数量<br>1.0        |
| o<br>Ess | 印刷条件設定(P)<br>印刷プレビュー(V)<br>印刷(P)<br>アプリケーションの終了(X)                                                           | 3<br>名称1<br><u>備工事</u><br>設備工事                     | 名称2<br>重<br>重<br>重                           | 単位<br>数量<br>式<br>式                                                                  | レベル 8<br>提出<br>建 単価<br>1,000,000               | <ul> <li>レベル9</li> <li>金額</li> <li>1,000,000</li> <li>1,000,000</li> </ul>                                                                                                    | レベル 10<br>原<br>数量 単価<br>1 1,000,000<br>1 1,000,000                                | 価<br>金額<br>1,000,000                                        | 数量<br>1.0<br>1.0 |
|          | 印刷条件設定(P)<br>印刷プレビュー(V)<br>印刷(P)<br>アプリケーションの終了(X)<br>211 2 石狩水(南)1<br>3 2 石 狩水(南)1<br>3 2 石 狩水(南)1          | 8<br>名称1<br><u>備工事</u><br>設備工事<br>事                | 名称2 5                                        | 単位<br>武<br>式<br>式                                                                   | レベル 8<br>提出<br>建 単価<br>1,000,000<br>1,000,000  | ■ レベル 9 ■<br>金額<br>1,000,000<br>1,000,000<br>1,000,000                                                                                                    | レベンレ 10<br>原<br>数量 単価<br>1 1,000,000<br>1 1,000,000<br>1 1,000,000                | 価<br>金額<br>1,000,000<br>1,000,000<br>1,000,000              | 数量<br>1.0<br>1.0 |
| C<br>見編集 | 印刷条件設定(P)<br>印刷プレビュー(V)<br>印刷(P)<br>アプリケーションの終了(X)<br>21 2 箱排水南王<br>3 2 3 電気設備工<br>4 小                       | 3<br>名称1<br><mark>備工事</mark><br>設備工事<br>二事<br>計    | 名称2 単<br>3<br>3<br>3                         | 単位<br>式<br>式<br>式<br>式                                                              | レベブル 8<br>提出<br>建 単価<br>1,000,000<br>1,000,000 | ▶ レベル 9 ▲ 金額 1,000,000 1,000,000 1,000,000 3,000,000                                                                                                    | レベジレ 10<br>原<br>数量 単価<br>1 1,000,000<br>1 1,000,000<br>1 1,000,000                | 価<br>金額<br>1,000,000<br>1,000,000<br>1,000,000<br>3,000,000 | 数量<br>1.0<br>1.0 |
| C<br>見編  | 印刷条件設定(P)<br>印刷プレビュー(V)<br>印刷(P)<br>アプリケーションの終了(X)<br>2 1 2 裕排水(第13<br>3 2 3 電気設備工<br>4 小<br>5 P 消費          | 3<br>名称1<br>備工事<br>設備工事<br>二事<br>計<br>覧税           | 名称2<br>3<br>3<br>3                           | 単位<br><u>教</u> 重<br>式<br>式<br>式                                                     | レベフレ 8<br>提出<br>単価<br>1,000,000<br>1,000,000   | ■ レベル 9 ■<br>金額<br>1,000,000<br>1,000,000<br>1,000,000<br>3,000,000<br>150,000                                                                                                    | レベジレ 10<br>原<br>数量 単価<br>1 1,000,000<br>1 1,000,000<br>1 1,000,000<br>1 1,000,000 | 価<br>金額<br>1,000,000<br>1,000,000<br>1,000,000<br>3,000,000 | 数量<br>1.0<br>1.0 |
| ○ 見編     | 印刷条件設定(P)<br>印刷プレビュー(V)<br>印刷(P)<br>アプリケーションの終了(X)<br>21 2 裕排水(第13<br>3 2 3 電気設備工<br>4 小<br>5 P 消費<br>6 合    | 3<br>名称1<br>備工事<br>設備工事<br>二事<br>計<br>観税<br>計      | 名称2<br>· · · · · · · · · · · · · · · · · · · | 単位<br>式<br>式<br>式                                                                   | レベフレ 8<br>提出<br>単価<br>1,000,000<br>1,000,000   | ■ レベル 9 ■<br>金額<br>1,000,000<br>1,000,000<br>1,000,000<br>3,000,000<br>150,000<br>3,150,000                                                                                                    | レベジレ 10<br>原<br>数量 単価<br>1 1,000,000<br>1 1,000,000<br>1 1,000,000                | 価<br>金額<br>1,000,000<br>1,000,000<br>3,000,000<br>3,000,000 | 数量<br>1.0<br>1.0 |
| C 見編 近子  | 印刷条件設定(P)<br>印刷プレビュー(V)<br>印刷(P)<br>アプリケーションの終了(X)<br>21 2 結排水(単)<br>3 2 3 電気設備工<br>4 小<br>5 P i ji 弾<br>6 合 | 3<br>名称1<br>備工事<br>設備工事<br>二事<br>計<br>観税<br>記<br>計 | 名称2<br>· · · · · · · · · · · · · · · · · · · | 単位<br>数量<br>式<br>式<br>、<br>、<br>、<br>、<br>、<br>、<br>、<br>、<br>、<br>、<br>、<br>、<br>、 | レベジレ 8<br>提出<br>単価<br>1,000,000<br>1,000,000   | ■ レベル 9 ■<br>金額<br>1,000,000<br>1,000,000<br>1,000,000<br>3,000,000<br>150,000<br>3,150,000                                                                                                    | レベジレ 10<br>原<br>数量<br>単価<br>1 1,000,000<br>1 1,000,000<br>1 1,000,000<br>4        | 価<br>金額<br>1,000,000<br>1,000,000<br>3,000,000<br>3,000,000 | 数量<br>1.0<br>1.0 |

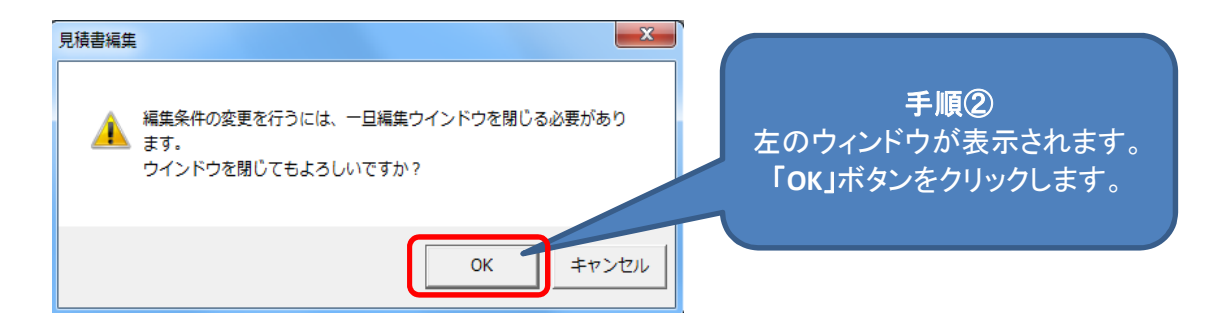

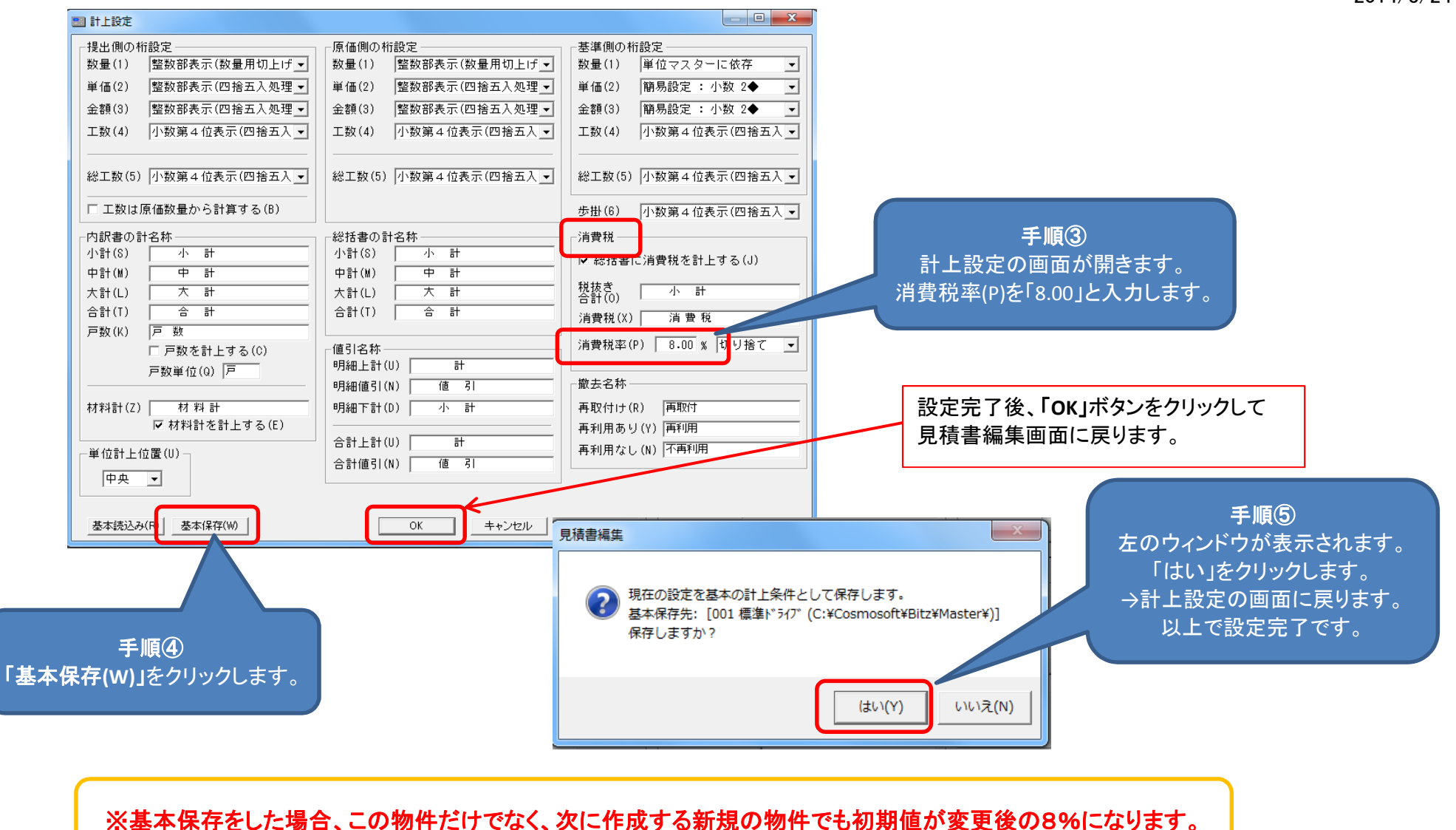

以上